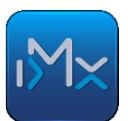

# NAV Online számla első napok

Közlemény az infoMátrix<sup>®</sup> NAV Online számla adatszolgáltatásra képes verzió használatával kapcsolatban.

# Számlakészítő munkatársaknak

Fontos, hogy meggyőződjünk róla, hogy a munkaállomás alkalmas-e a NAV Online számla adatszolgáltatásra. Nyissuk meg az alkalmazás névjegyét a *Segítség\Névjegy* menüponttal:

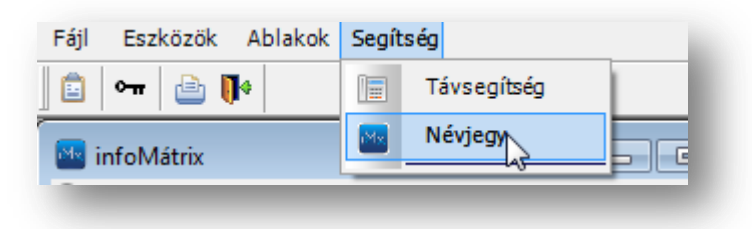

A megjelenő ablakban ellenőrizzük:

- (1) az infoMátrix verziószáma legalább 8.00.03 kell legyen
- (2) az adott gépen telepítve kell legyen a .NET keretrendszer legalább 4.0 verziója. (Több verzió is települhetett, az ábrán például látható egy 4.0.0.0 Client verzió meg egy 4.6.01590 verzió is. Ez példa egy megfelelő állapotra. A többi települt, de 4.0 verziónál kisebb verziók érdektelenek)

| infoMátrix © infoMátrix Zrt. 1998-2018     8.00.03 verzió, 2018.06.28     Ügyfélszolgálat:     +36 1 2225479     +36 1 2225480     +36 1 4690702     ugyfelszolgalat@infomatrix.hu     Honlap:     www.infomatrix.hu     OS: Win7     PB környezet: 12.5.2.5629     Adatbázis: '     Mentés:2018.06.28 19:05     .NET: 2.0.50727.5420 (SP2), 3.0.30729.5420 (SP2), 3.5.30729.5420     (SP1), 4.6.01590 Client, 4.6.01590, 4.0.00 Client | 🔤 A programról |                                                                                                    |
|----------------------------------------------------------------------------------------------------|----------------|----------------------------------------------------------------------------------------------------|
|                                                                                                    |                | nfoMátrix © infoMátrix Zrt. 1998-2018<br>8.00.03 verzió, 2018.06.28<br>Ügyfélszolgálat:<br>+36 1 2225479<br>+36 1 2225480<br>+36 1 4690702<br>uqyfelszolgalat@infomatrix.hu<br>Honlap:<br>www.infomatrix.hu<br>OS: Win7<br>PB környezet:12.5.2.5629<br>Adatbázis:<br>Mentés:2018.06.28 19:05<br>.NET: 2.0.50727.5420 (SP2), 3.0.30729.5420 (SP2), 3.5.30729.5420<br>(SP1), 4.6.01590 Client, 4.6.01590 , 4.0.00 Client<br>Rendben |

Célszerű az ellenőrzést egy IT munkatársra bízni. Ügyfélszolgálatunk munkatársai nem tudnak segíteni a telepítésben, mert ehhez helyi rendszergazdai jog szükséges.

Amennyiben nem megfelelő a .NET verziója, a számlakészítési folyamat meghiúsul, ha az jelentésre kötelezett.

infoMátrix | NAV Online számla | felhasználói útmutató

#### Jelentésre kötelezett számlák.

Amennyiben a számlakészítés során jelentésre kötelezett, vagy feladható számla készül, megjelenik egy új rendelkezési sor a felületen (1):

| Áfa kód | ÁFA alap | ÁFA összeg | Bruttó   |
|---------|----------|------------|----------|
| 27      | 6 000,00 | 1 620,00   | 7 620,00 |
| Σ       | 6 000,00 | 1 620,00   | 7 62 30  |
|         |          |            |          |

teszi, hogy szükség esetén 100000 Ft alatti ÁFA tartalom esetén is lehessen kezdeményezni a feltöltést. Ha a szöveg piros színnel jelenik meg, mindenképpen feltöltésre kerül a számla.

A teljes pénzügyi jogosultsággal (PNZ\_LOGON) rendelkezők menüjében új bejegyzés jelenik meg (1)

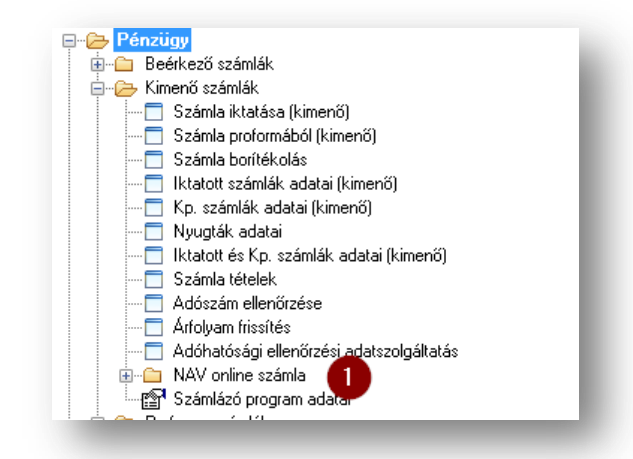

Az adatszolgáltatás bevezetésekor az infoMátrix egyéni jelentési üzemmódra lett konfigurálva. Ez azt jelenti, hogy az adatszolgáltatás nyitott számláival kapcsolatos ismételt adatcsere indítások, valamint a megjelenő hibák kezelése ezen a menüponton keresztül válik megvalósíthatóvá.

## Az első napokban kiemelten fontos az adatszolgáltatás működésének megfigyelése!

## Nyitott számlák

A Nyitott számlák menüpontban tekinthető át az adatcsere állapota:

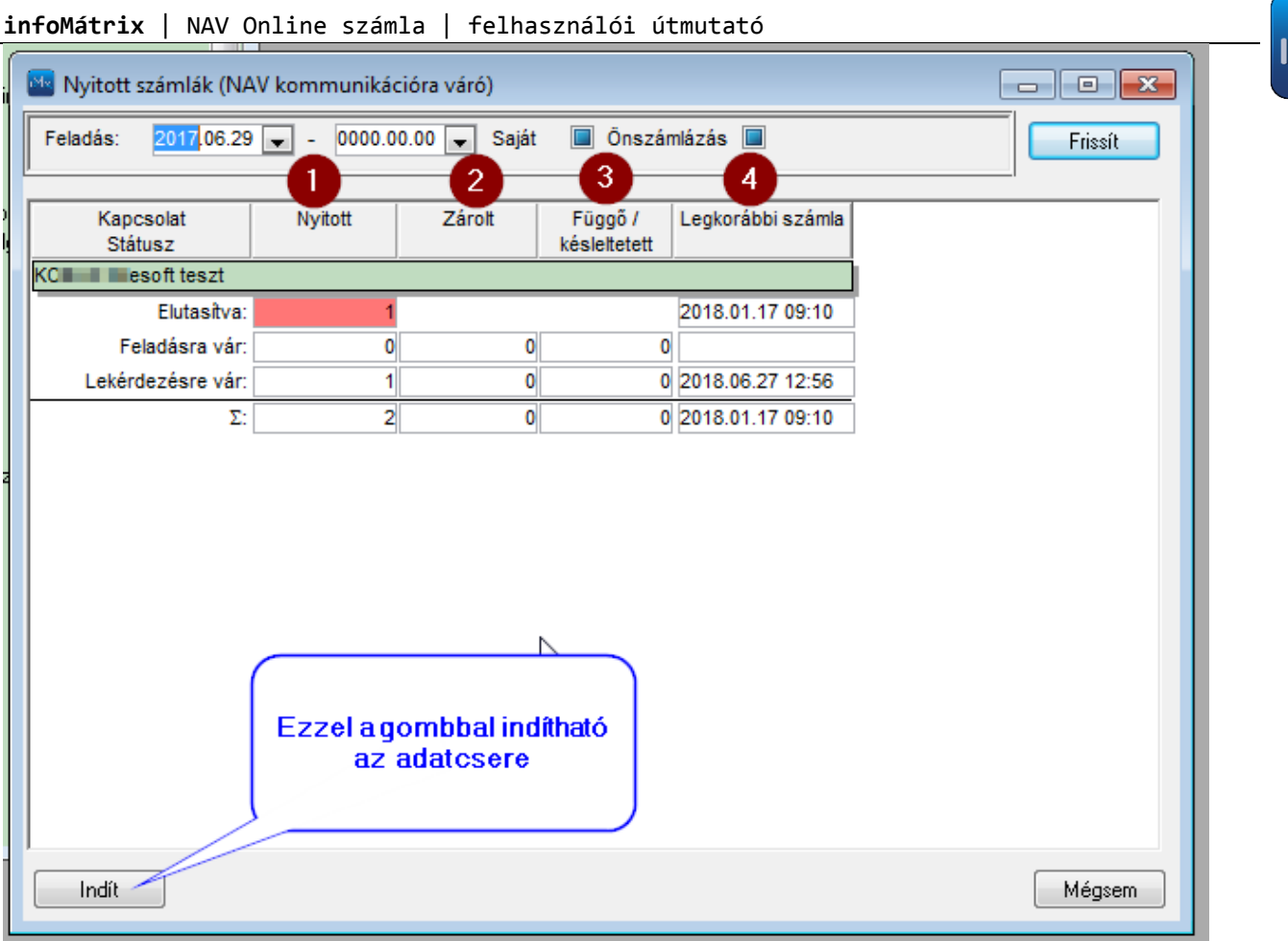

Az ideális állapot az, ha ezen a képernyőn nem jelenik meg semmi.

Ellenkező esetben értelmezni kell a megjelent adatokat:

Elutasítva

A NAV elutasította a számlát. Ebben az esetben meg kell nézni a hiba okát. A tesztelés során a leggyakoribb elutasítási ok az adószámmal volt kapcsolatos. A hiba elolvasható a Számla ellenőrző lista menüponton indított lekérdezésben (lásd később). Amennyiben megítélhető, hogy javítással sikeres lesz az adatszolgáltatás, a számlát sztornózni kell. Ez azonnal megszünteti a nyitottságot, a számla és a sztornója is visszavont állapotra kerül. A szükséges módosítások után új számla készíthető. Különleges eljárást igényel a következő hibaüzenet: "A megadott számla sorszámmal már történt adatszolgáltatás." Ebben az esetben a NAV oldalon (onlineszamla.nav.gov.hu) ellenőrizni kell, hogy milyen adat található abban a rendszerben. Ha megfelelő, akkor a számla állapotát "feltöltés alatt"-ra kell állítani. Ezt csak az ügyfélszolgálat tudja beállítani írásos megrendelés alapján. Feladásra vár Ezek vizsgálatánál fontos, hogy a Nyitott (1) oszlopban lévő adat megegyezik-e a Függő (3) oszlopban lévővel. Függő akkor egy feladás, ha sztornóztunk és az eredeti számla még nem került kiértékelésre. Ilyenkor meg kell várni az eredeti kiértékelését. Ha a nyitott oszlopban nagyobb szám van, mint a függő oszlopban,

akkor ez műszaki problémára utal. Ez lehet az internetkapcsolat hiánya, NAV üzemszünet, stb.

> Az ilyen problémát azonnal ki kell vizsgálni, és a 2/2018. (VI.1.) PM rendelet, valamint a hatályos szabályok szerint kell eljárni!

#### infoMátrix | NAV Online számla | felhasználói útmutató

Lekérdezésre vár Ennek az adatsornak a számlálója akkor növekszik, ha az elsődleges feltöltés sikeres volt, és arra várunk, hogy a NAV rendszere kiértékelje azt. A NAV közleménye szerint ez 3-5 perc. A teszt során szerzett tapasztalat az, hogy ez lényegesebben hosszabb (több óra) időt is igénybe vehet. Az első lekérdezés késleltetve van. Ezek száma van a (3) oszlopban. Ha nyitott mennyiség megegyezik a késleltetettel, nem érdemes ennek okán adatcserét indítani. A *Frissít* gombbal ellenőrizhető a késleltetés változása.

A Zárolt (2) oszlopban azok a tételek szerepelnek, amelyeket az adatcsere éppen lefoglalt.

Az Indít gombbal kezdeményezhető az adatcsere ismételt végrehajtása.

#### Számla ellenőrző lista használata

Ezen a felületen minden adatszolgáltatásban szereplő számla, és a kapcsolódó összes információ elérhető. A számlák lehetséges státuszai:

| feltöltésre vár   | adatcsere nem történt                                                           |
|-------------------|---------------------------------------------------------------------------------|
| feltöltés alatt   | adatcsere történt, sikeres tranzakció azonosító, NAV értékelés még nincs        |
| feltöltve         | NAV értékelés lekérdezve, NAV befogadta (hiba nincs, legfeljebb figyelmeztetés) |
| visszavonás alatt | már feltöltött adatra kezdeményezett technikai érvénytelenítés                  |
| visszavonva       | nem kell adatcsere                                                              |
| feladási hiba     | adatcsere történt. A NAV hibásnak találta.                                      |

A rendszer szempontjából végállapot (archív) a *feltöltve* és a *visszavonva*. A többi nyitott, foglalkozni kell vele. A *feltöltésre vár, feltöltés alatt* és *visszavonás alatt* állapot változtatásához az adatcsere indítása szükséges. A *feladási hiba* állapotú számlák kezelése a fentiek szerint.

| MAV online számla fe       | eladás ellenőrző li      | ista            |                            |                |                              |                       |                     |                      |                         |                        |           |     |
|----------------------------|--------------------------|-----------------|----------------------------|----------------|------------------------------|-----------------------|---------------------|----------------------|-------------------------|------------------------|-----------|-----|
| Számlaszám:                | Állap                    | ot: Je          | lleg:                      | h              | legj.:                       |                       |                     |                      |                         |                        |           |     |
| P. név:                    | Tel                      | jesítés dátuma: | 0000.00.0                  | 0 🔿 - 0000.0   | Á 🚔 00.00                    | FA elsz:              | Felad               | lásban 🔽             |                         |                        |           |     |
| Nyitott                    | Módosítás                | 0000.00.00 00   | :00 🚖 - 00                 | 00.00.00 00:0  | 0 🚖 Tr. azo                  | on.:                  |                     | Zárolt 🔳             |                         |                        |           |     |
| Üzenet:                    |                          | -               |                            | Üzenet jelleg: |                              | Üzenet típus:         |                     |                      |                         |                        |           |     |
|                            |                          |                 |                            |                |                              |                       |                     |                      |                         |                        |           |     |
| S. Maszám                  | Partne                   | rnév            | lktatott                   | Kiállítás      | Teljesítés                   | Bruttó összeg         | Dev.                | Feladási státusz     | Feladás időpontja       | Aktuális tranzakció az | ton. Inde | x Z |
| 1.MM18000018               | PORSCHE L.S. K           | FT.             | Iktatott szár              | ila 2018.01.03 | 2018.01.03                   | 267 075,00            | HUF                 | Feladási hiba        | 2018.06.26 15:19:30     | 27HI8PYXPP94           | 1         |     |
| 2.MM18000019               | PORSCHE L.S. K           | F1.             | Iktatott szam              | nia 2018.01.03 | 2018.01.03                   | 253 738,00            | HUF                 | Feltoltes alatt      | 2018.06.26 16:03:36     | 27HJ15SUPA8Y           | 1         |     |
| 3. MM18000187              | PORSCHE L.S. K           | F I.            | Iktatott szam              | 18 2018.01.12  | 2018.01.12                   | 104 158,00            | HUF                 | Feitoitesre var      | 2018.06.23 23:30:28     | 27DPGKD3D560           | 1         |     |
| 4.MM18000246               | ÓZON KUMAT               | F1.             | iktatott szan              | 1a 2018.01.17  | 2018.01.16                   | 126 423,00            | HUF                 | Feladasi niba        | 2018.06.23 23:30:29     | 27DPGKW6JPK0           |           |     |
| 6 M018000205               |                          | MAV onlin       | e számla fel               | adás adatok    |                              | N                     |                     |                      |                         |                        | × 1 E     |     |
| 7 MM18000656               | PORSCHELS                | Fájl 2          |                            |                |                              | - W3                  |                     |                      |                         |                        |           |     |
| 8 BD18000004               | AWP Austria G            |                 |                            |                |                              |                       |                     |                      |                         |                        |           | -   |
| 9. MM18001645              | PORSCHE L.S.             | Kimenő s        | zámla: MM18                | 000187         |                              | 104 158,00            | HUF                 | Feltöltésre vár      |                         |                        |           |     |
| 10.GI18000464              | PORSCHE L.S.             | Módosított s    | zámla:                     |                |                              | F                     | elküldés            | s: 2018.06.23 23:30  | ):28                    |                        |           |     |
| 11.MO18001278              | ÓZON KLIMATE             | Aktuális tran:  | akció: 27DP                | GKD3DS6U       |                              | Index:                | 1                   |                      |                         |                        |           |     |
| 12. GI18000493             | PORSCHE L.S.             |                 |                            |                |                              |                       |                     |                      |                         |                        |           |     |
| 13. MO18001576             | VÁRKONYIAN               | Megje           | Jyzes.                     |                |                              |                       |                     |                      | -                       |                        |           |     |
| 14. MM18002134             | PORSCHE L.S.             |                 |                            |                |                              |                       |                     |                      |                         |                        |           |     |
| 15. MO18001646             | KISLÁNGI GUM             | <u> </u>        |                            |                |                              | Modosi                | itotta: Al          | DMIN 2018.06.26      | 14:54                   |                        |           |     |
|                            |                          | Jelleg Típ.     | К                          | ód             |                              |                       | Üz                  | zenet                |                         | Felvitel               | R.        |     |
| Megtekint                  |                          | Napló 🕕         | JPLOAD                     |                | 277P80575Q                   | 5A (1)                |                     |                      |                         | 2018.06.19 18:37:11    |           |     |
| + Listak                   |                          | Napló 🕕         | ABORTED                    |                |                              |                       |                     |                      |                         | 2018.06.19 18:53:40    |           |     |
| Törzsadatok k              | kezelése<br>vdi funkciók | Technikai 🚹     | SCHEMA_VIO                 | DLATION        | Field [taxpay<br>not valid.] | erld] contains error: | The v               | alue ' 1088065' of e | element 'taxpayerld' is | 2018.06.19 18:53:40    |           |     |
| 🕂 🗀 Fenzagyegye            | ók                       | Technikai 🚹     | SCHEMA_VIO                 | DLATION        | Cannot cons                  | truct valid object    |                     |                      |                         | 2018.06.19 18:53:40    |           |     |
|                            | edi listák               | Napló 🕕         | JPLOAD                     |                | 27DPGKD3D                    | S6U (1)               |                     |                      |                         | 2018.06.23 23:30:28    |           |     |
| 🕀 🧀 Főkönyv                |                          | Napló 🕕         | ABORTED                    |                | 27DPGKD3D                    | S6U (1)               |                     |                      |                         | 2018.06.23 23:36:12    |           |     |
| Cereskedelem Tárovi eszköz |                          | Technikai       | SCHEMA_VIC                 | DLATION        | Field [taxpay<br>not valid.] | erld] contains error: | The vi              | alue ' 1088065' of e | element 'taxpayerld' is | 2018.06.23 23:36:12    |           |     |
| 🗄 🗀 Raktár                 |                          | Technikai 🔒     | chnikai 🚯 SCHEMA_VIOLATION |                |                              | truct valid object    | 2018.06.23 23:36:12 |                      |                         |                        |           |     |
| 🗄 🗀 Szerviz                |                          |                 |                            |                |                              |                       |                     |                      |                         |                        |           |     |
| 🕀 🧰 Előjegyzés             |                          |                 |                            |                |                              |                       |                     |                      |                         |                        |           |     |
| Harketing                  |                          |                 |                            |                |                              |                       |                     |                      |                         |                        |           |     |
|                            | ndszer                   | 1               |                            |                |                              |                       |                     |                      |                         |                        |           |     |
| <b>-</b>                   |                          |                 |                            |                |                              |                       |                     |                      |                         | Rendben                | Mégsem    |     |
|                            |                          | _               | _                          |                |                              |                       | _                   |                      |                         |                        |           |     |

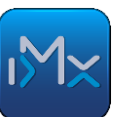

ıM×

A listán a számlaszámra kattintva (1) a számlamegjelenítő nyitható ki. A sor egyéb részein kattintva a feladás adatai jelennek meg. XML megjelenítés (3) is kérhető. A Fájl (2) menüről nyomtatás és speciális jogok esetén egyéb funkciók érhetők el.

Feladási hiba esetén lehetőség van státuszváltásra:

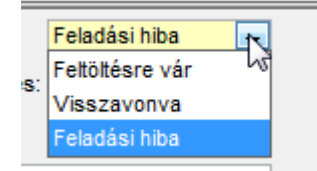

Amennyiben meg szeretnénk ismételni a feltöltést, *feltöltésre vár* státuszra kell váltani. Ilyenkor lehetőség van az XML újragenerálására.

Kérünk mindenkit, hogy az ügyfélszolgálat hívása előtt olvassa el a <u>http://www.infomatrix.hu/hu/Tajekoztatok</u> oldalon elérhető anyagokat!

Munkájukhoz sok sikert kíván:

infoMátrix ügyfélszolgálat